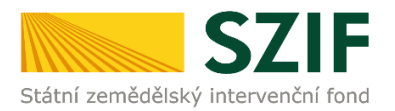

## Zjednodušený postup pro doplnění žádosti/příloh k Dohodě přes Portál farmáře

1. Doložení žádosti/příloh k Dohodě – Sekce "Nová podání", dlaždice "Doplnění žádosti/příloh k Dohodě".

| SZIF OPortal Farmare Y                    | >                                          |                                  | Domů Nová podání Přehledy Schránka         | — Krok 1 |
|-------------------------------------------|--------------------------------------------|----------------------------------|--------------------------------------------|----------|
| Žádosti PRV - projektová o                | opatření                                   |                                  |                                            |          |
| A<br>Žádosti PRV - projektová<br>opatření | ☆<br>Žádost o dotaci PRV                   | ☆ く<br>Žádosti o dotaci přes MAS | ☆<br>Doložení příloh k Žádosti o<br>dotaci |          |
| ☆ く<br>Doplnění Žádosti o dotaci          | ☆ く<br>Doplnění žádosti/příloh k<br>Dohodě | ☆ く<br>Žádost o platbu           | ☆ ≮<br>Doplnění Žádosti o platbu           | — Krok 2 |
| ☆ く<br>Hlášení o změnách                  | Hlášení o změnách PRV2007-<br>2013         | ☆ く<br>Další přílohy k žádostem  | ☆<br>Zadání veřejné zakázky PRV            |          |

V dalším kroku kliknutí na pole "Doplnění Žádosti ...... a příloh k Dohodě".

| Nová podání / Žádosti PRV - projektová opatře          | ní / Doplnění žádosti/příloh k Dohodě                    |          |  |
|--------------------------------------------------------|----------------------------------------------------------|----------|--|
| Přílohy k dohodě                                       |                                                          |          |  |
| Žádost 19/002/19210/120/096/001742 čeká                | na doplnění (datum do 19.02.2020).                       |          |  |
| Doplnění žádosti a příloh k                            | Dohodě                                                   |          |  |
| Operace 4.2.1, 6.1.1, 6.4.1, 6.4.2, 8.6.1, 8.6.2, 16.3 | 1 a 16.4.1 dokládají přílohy k dohodě prostřednictvím PF |          |  |
| Klikněte na tlačítko žádosti pro přípravu Doplně       | ní žádosti a příloh k Dohodě PRV2014+.                   |          |  |
|                                                        | Doplnění žádosti 19/002/19210/120/096/001742 a příloh k  | k Dohodě |  |
|                                                        |                                                          |          |  |

Dále kliknout na pole "Pokračovat v podání"/"Pokračovat v podání s elektronickým podpisem".

| SZIF 💛 Portal Farmare 🗡                             | >                                                                                                    | Domů <mark>Nová</mark>    | <mark>podání</mark> Přehledy  | Schránka |
|-----------------------------------------------------|----------------------------------------------------------------------------------------------------|---------------------------|-------------------------------|----------|
| á podání / Žádosti PRV - projektová opatření / Dopl | nění žádosti/příloh k Dohodě                                                                                                    |                           |                               |          |
| řílohy k dohodě<br>av zpracování                    |                                                                                                    |                           |                               |          |
|                                                     | 100%                                                                                                    |                           |                               |          |
| formace o průběhu                                   |                                                                                                    |                           |                               |          |
| Žádost byla dočasně uložena                         |                                                                                                    |                           |                               |          |
|                                                     | ✓ Více zpráv                                                                                                    |                           |                               |          |
| yp Název                                            | Doplňující údaje                                                                                                    | Status                    | Datum                         | Akce     |
| Žádost o dotaci PRV 14-20, Místní rozvoj -          | k žádosti 19/002/19210/120/096/001742<br>19.2.1 Podpora provádění operací v rámci komunitně vedeného<br>místního rozvoje - výzva 002 | Ve zpracování<br><b>Q</b> | <b>05.02.2020</b><br>10:31:10 | ۹        |

Kro

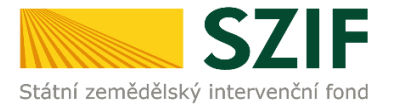

 Pro zapracování změn je nejprve nutné stažení pdf formuláře Žádosti o dotaci do svého PC (oblast "Žádost"). Přes pole "Nahrát soubor" lze následně nahrát zpět aktualizovanou verzi Žádosti o dotaci (u operace 19.2.1 zároveň i elektronicky podepsanou statutárním zástupcem nebo zaměstnancem příslušné MAS) a poté "uložit".

|          | SZIF 😣 🛚                   | ortal Farmare 🗡                    | >                               |                                    | Domů <mark>Nová podání</mark> Přehledy Schránka                                                                 |
|----------|----------------------------|------------------------------------|---------------------------------|------------------------------------|----------------------------------------------------------------------------------------------------|
|          | Nová podání / Žádosti PRV  | - projektová opatření / Doplně     | ní žádosti/příloh k Dohodě / Př | lohy žádosti                       |                                                                                                    |
|          | Přílohy                    |                                    |                                 |                                    |                                                                                                    |
|          | ,                          |                                    |                                 |                                    | 🖺 Podrobné postupy PRV                                                                                          |
|          | Bylo zvoleno podání s ele  | ktronickým podpisem ale alespo     | oň jeden z dokumentů není pod   | epsán kvalifikovaným certifikátem. | L Contraction of the second second second second second second second second second second second second second |
|          | Dokument: Žádost o dota    | aci PRV 14-20, Místní rozvoj - nel | ní podepsán.                    |                                    |                                                                                                    |
|          | Žádost o dotaci PR         | V 14-20, Místní rozvo              | j - Doplnění žádosti a          | příloh k Dohodě                    |                                                                                                    |
|          | Vytvořeno                  | Změněno                            |                                 |                                    | Status                                                                                                    |
|          | <b>05.02.2020</b> 10:31:10 | <b>05.02.2020</b> 10:31:24         |                                 |                                    | Ve zpracování                                                                                                   |
|          | Operace/záměr              |                                    |                                 |                                    |                                                                                                    |
|          | 19.2.1 Podpora prováděr    | ní operací v rámci komunitně ved   | leného místního rozvoje - výzva | 002                                |                                                                                                    |
|          | Název projektu             |                                    |                                 |                                    |                                                                                                    |
|          | Pořízení lisu na balíky    |                                    |                                 |                                    |                                                                                                    |
|          | Číslo projektu-přidělené   | Výzva JI MAS                       | K žádosti                       |                                    |                                                                                                    |
|          | 2019-096-002-001-026       | 2 1000359298                       | 19/002/19210/120/096/00         | 11742                              | Krok 2                                                                                                    |
|          | Žádost St                  | ažení žádosti                      |                                 |                                    |                                                                                                    |
| Krok 1 🗕 | Žádost o dotac             | i PRV 14-20, Místní rozvoj         |                                 | <b>05.02.2020</b> 10:31:22         | Nebyl vybrán soubo Nahrát soubor                                                                                |
|          | Přílohy                    |                                    |                                 |                                    |                                                                                                    |
|          |                            |                                    |                                 |                                    | Q Vyhledat typ přílohy                                                                                          |
|          | ✓ Další přílohy            |                                    |                                 |                                    |                                                                                                    |
|          | Ostatní přílohy            |                                    |                                 |                                    |                                                                                                    |
|          |                            |                                    |                                 |                                    | <b>⊥</b> Nahrát soubor                                                                                          |
|          | < Zpět                     |                                    |                                 |                                    | Krok 3> 🖬 uložit                                                                                                |

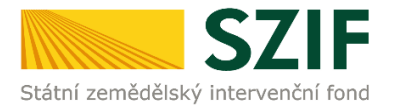

3. Přílohy v elektronické podobě lze doložit prostřednictvím pole "Nahrát soubor". Polem "příloha v listinné podobě" se označí přílohy, které budou doloženy v listinné podobě při podpisu Dohody.

| Nová podání / Žádosti PRV - projektová opatření / Doplnění žádosti/příloh k Dohodě / Př                                                                                                 | ílohy žádosti                                                                      |                                                                                                   |
|----------------------------------------------------------------------------------------------------|------------------------------------------------------------------------------------|---------------------------------------------------------------------------------------------------|
| Přílohy                                                                                                    |                                                                                    | 📙 Podrobné postupy PRV                                                                            |
| Cond Nood podari ( Pro Cond Nood podari ( Pro Cond Nood podari ( Pro Cond Nood podari ( Zádosti PRV - projektová oputření / Dopiněří žádosti/příloh k Dohodě / Přílohy žádosti  Přílohy |                                                                                    |                                                                                                   |
| Dokument: Žádost o dotaci PRV 14-20, Místní rozvoj - není podepsán.                                                                                                    |                                                                                    |                                                                                                   |
| Žádost o dotaci PRV 14-20, 7.kolo - Doplnění žádosti a příloh<br><sub>Vytvořeno</sub> Změněno                                                                                           | k Dohodě                                                                           | Status                                                                                            |
| <b>05.02.2020</b> 09:19:38 <b>05.02.2020</b> 09:19:55                                                                                                    |                                                                                    | Připraveno k podání                                                                               |
| Operace/záměr                                                                                                    |                                                                                    |                                                                                                   |
| 4.2.1 a) Zemědělské podniky - kolo 007                                                                                                    |                                                                                    |                                                                                                   |
| Název projektu                                                                                                    |                                                                                    |                                                                                                   |
| Modernizace potravinářského provozu                                                                                                    |                                                                                    |                                                                                                   |
| Kolo K žádosti                                                                                                    |                                                                                    |                                                                                                   |
| 7 18/007/0421a/120/001918                                                                                                    |                                                                                    |                                                                                                   |
| Žádost                                                                                                    |                                                                                    |                                                                                                   |
| Žádost o dotaci PRV 14-20, 7.kolo                                                                                                    | <b>05.02.2020</b> 09:19:53                                                         | Nebyl vybrán soubo Nahrát soubor                                                                  |
| Přílohy                                                                                                    | Q                                                                                  | Vyhledat typ přílohy                                                                              |
| ✓ Povinné přílohy předkládané k Dohodě                                                                                                    |                                                                                    |                                                                                                   |
| Potvrzení finančního úřadu o bezdlužnosti, popř. povolení k posečkání u potvrzení nesmí být starší než datum podání Žádosti o dotaci - prostá k                                         | úhrady daně nebo rozložení úhrady<br>opie. Možné doložit v listinné podc<br>přílot | daně do splátek. Datum tohoto<br>bě k podpisu Dohody.<br>1a v listinné podobě 🏾 🏦 Nahrát soubor 🕽 |
| Prohlášení o zařazení podniku do kategorie mikropodniků, malých a stř<br>(pouze v případě, že mezi Žádostí o dotaci a Dohodou bylo uzavřeno da                                          | edních podniků dle vzoru v příloze<br>alší účetní období či došlo ke změní         | č. 5 Obecných podmínek Pravidel<br>ě vlastnické struktury podniku).                               |
| Formulář ke stažení: ZDE                                                                                                    |                                                                                    | 1 Nahrát soubor                                                                                   |
| < Zpět                                                                                                    |                                                                                    | ✓ Pokračovat v podání                                                                             |

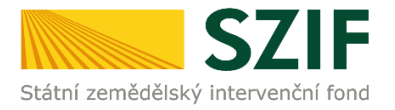

Nahrávané přílohy musí být v čitelném formátu. Pro optimální scanování doporučujeme použít černobílý formát barvy, typ souboru pdf a rozlišení maximálně 300 DPI. Možné nastavení je znázorněno na obrázku.

| Skener: Název :                  | zařízení Změn                            | t |        |          |        |
|----------------------------------|------------------------------------------|---|--------|----------|--------|
| Profils                          | Fotografie (Výchozi)                     | • |        |          |        |
| Zdroja                           | Stolni skener                            | • |        |          |        |
| Formát papírus                   |                                          | w |        |          |        |
| Format hanor                     | Černobílý                                | • |        |          |        |
| Typ souboru:                     | PDF (sobor pdf)                          |   |        |          |        |
| Rozlišeni (DPI):                 | 300                                      |   |        |          |        |
| ləs:                             |                                          | 0 |        |          |        |
| Kontrast:                        | 0                                        | 0 |        |          |        |
| Zobrazovat náh<br>samostatné sou | led obrázků nebo je skenovat jak<br>bory | 0 |        |          |        |
|                                  |                                          | 6 | Nähled | Skenovat | Storno |

Vybrané přílohy je možné prostřednictvím odkazu "Formulář ke stažení <u>ZDE</u>" stáhnout a uložit do PC uživatele pro následné vyplnění.

| ✓ Povinné přílohy předkládané k Dohodě                                                                                                    |
|----------------------------------------------------------------------------------------------------|
| Potvrzení finančního úřadu o bezdlužnosti, popř. povolení k posečkání úhrady daně nebo rozložení úhrady daně do splátek. Datum tohoto potvrzení nesmí být starší než datum podání Žádosti o dotaci - prostá kopie. Možné doložit v listinné podobě k podpisu Dohody. 👔 příloha v listinné podobě 🔝 🖈 Nahrát soubor        |
| Prohlášení o zařazení podniku do kategorie mikropodniků, malých a středních podniků dle vzoru v příloze č. 5 Obecných podmínek Pravidel<br>(pouze v případě, že mezi Žádostí o dotaci a Dohodou bylo uzavřeno další účetní období či došlo ke změně vlastnické struktury podniku).<br>Formulář ke stažen <mark>zDE</mark> |

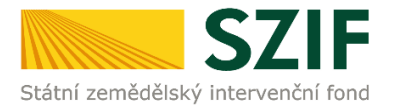

Zároveň jsou vybrané přílohy k dispozici na Portálu farmáře v sekci "Nová podání", dlaždice "Žádosti PRV – projektová opatření", po scrolování směrem na konec stránky oblast "Ke stažení" - složka "*Přílohy k Dohodě*".

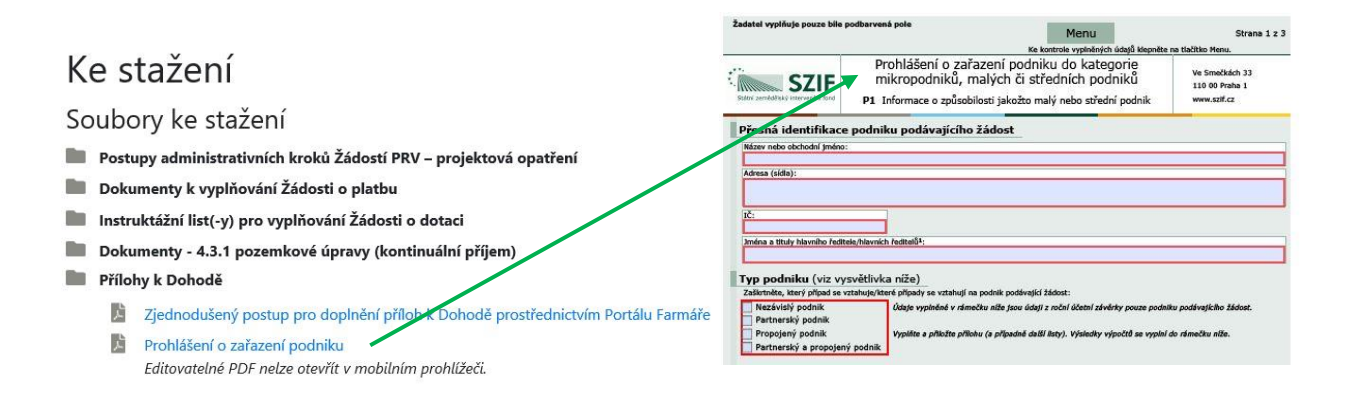

Příkladový manuál na vyplnění přílohy Prohlášení o zařazení podniku je uveden na internetových stránkách SZIF (<u>https://www.szif.cz/cs/prv2014</u>), <u>www.szif.cz</u> -> SZIF poskytuje -> Program rozvoje venkova 2014 – 2020 -> sekce "Ke stažení" -> složka "Prohlášení o zařazení podniku do kategorie mikropodniku, malých či středních podniků".

## KE STAŽENÍ

- Postupy administrativních kroků Žádostí PRV projektová opatření
- Postupy administrativních kroků Místních akčních skupin (MAS) Fiche a výzva
- Podnikatelský plán pro operaci 16.6.1
- Prezentace k příjmu Žádostí PRV projektová opatření
- 📋 Prohlášení o zařazení podniku do kategorie mikropodniků, malých či středních podniků
  - Příručka k definici mikro, malých a středních podniků, příklady 804KB
  - Prohlášení o zařazení podniku do kategorie mikropodniků, malých či středních podniků 172KB | Softwarový nástroj pro žadatele, kteří vyplňují přílohu, na jejímž základě se určuje velikost kategorie podniku
  - Příkladový manuál na vyplnění přílohy Prohlášení o zařazení podniku 903KB
  - Otázky a odpovědi k definici malých a středních podniků 353KB
  - Čestné prohlášení k malým a středním podnikům pro fyzickou osobu 186KB
  - Čestné prohlášení k malým a středním podnikům pro právnickou osobu 182KB

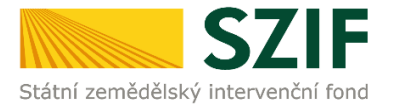

4. Po vložení přílohy prostřednictvím pole "Nahrát soubor" se zobrazí zelený pruh. Zelený pruh představuje nahrávání a přípravu souboru k uložení. Pokud je příloha připravena k uložení, tj. pruh doběhne a zmizí, je možné v textovém poli uvést její název a poté kliknout na pole "uložit".

| JLIF U                     | Portal Farma   | ire Y                 | >                                   |                           |   | Domů Nová podání Přehled | dy Schránka   |
|----------------------------|----------------|-----------------------|-------------------------------------|---------------------------|---|--------------------------|---------------|
| Nová podání / Žádosti P    | RV - projekto  | vá opatření / Dop     | Inění žádosti/příloh k Dohodě / Pří | lohy žádosti              |   |                          |               |
| Přílohy                    |                |                       |                                     |                           |   | 隘 Podrobné               | postupy PRV   |
| Dokument: Žádost o dot     | aci PRV 14-2   | 0, Místní rozvoj - je | podepsán kvalifikovaným certifikát  | em.                       |   |                          |               |
| Žádost o dotaci PF         | RV 14-20,      | Místní rozvo          | oj - Doplnění žádosti a p           | říloh k Dohodě            |   |                          |               |
| Vytvořeno                  | Změněno        | D                     |                                     |                           |   | Status                   |               |
| <b>05.02.2020</b> 10:31:10 | 05.02          | 2.2020 12:48:16       |                                     |                           |   | Připraveno k podání      |               |
| Operace/záměr              |                |                       |                                     |                           |   |                          |               |
| 19.2.1 Podpora provádě     | ní operací v r | ámci komunitně ve     | deného místního rozvoje - výzva 00  | 2                         |   |                          |               |
| Název projektu             |                |                       |                                     |                           |   |                          |               |
| Pořízení lisu na balíky    |                |                       |                                     |                           |   |                          |               |
| Číslo projektu-přidělené   | Výzva          | JI MAS                | K žádosti                           |                           |   |                          |               |
| 2019-096-002-001-026       | 2              | 1000359298            | 19/002/19210/120/096/00174          | 42                        |   |                          |               |
| Žádost                     |                |                       |                                     |                           |   |                          |               |
| <b>Q</b> Žádost o dota     | ci PRV 14-20,  | Místní rozvoj         |                                     | <b>05.02.2020</b> 12:48:1 | 2 | Nebyl vybrán soubor.     | Nahrát soubor |
| Přílohy                    |                |                       |                                     |                           | Q | Vyhledat typ přílohy     |               |
| ✓ Další přílohy            |                |                       |                                     |                           |   |                          |               |
| Ostatní přílohy            |                |                       |                                     |                           |   | ± Na                     | ahrát soubor  |
| Ostatr                     | prilohy 158    | 0903436612.pdf        |                                     |                           |   |                          |               |
| -                          |                | and the second second |                                     |                           |   |                          | 1MR           |

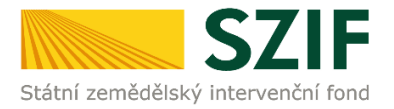

## 5. Po nahrání a uložení Žádosti o dotaci a všech příloh následuje kliknutí na "Pokračovat v podání".

| SZIF 😐                     | ortal Farmare                    | ~                    | >                                   |                            | Do     | omů <mark>Nová podání</mark> Přeh | iledy Schránka        |
|----------------------------|----------------------------------|----------------------|-------------------------------------|----------------------------|--------|-----------------------------------|-----------------------|
| Nová podání / Žádosti PRV  | / - projektová                   | opatření / Dopln     | ění žádosti/příloh k Dohodě / Přílc | hy žádosti                 |        |                                   |                       |
| Přílohy                    |                                  |                      |                                     |                            |        | 📙 Podrob                          | né postupy PRV        |
| Dokument: Žádost o dotad   | ci PRV 14-20,                    | Místní rozvoj - je p | odepsán kvalifikovaným certifikáte  | n.                         |        |                                   |                       |
| Žádost o dotaci PR\        | / 14-20, N                       | Místní rozvoj        | - Doplnění žádosti a př             | íloh k Dohodě              |        |                                   |                       |
| /ytvořeno                  | Změněno                          |                      |                                     |                            | :      | Status                            |                       |
| <b>05.02.2020</b> 10:31:10 | 05.02.2                          | 020 12:48:16         |                                     |                            |        | Připraveno k podání               |                       |
| )perace/záměr              |                                  |                      |                                     |                            |        |                                   |                       |
| 19.2.1 Podpora provádění   | operací v rám                    | nci komunitně vede   | eného místního rozvoje - výzva 002  |                            |        |                                   |                       |
| Vázev projektu             |                                  |                      |                                     |                            |        |                                   |                       |
| Pořízení lisu na balíky    |                                  |                      |                                     |                            |        |                                   |                       |
| íslo projektu-přidělené    | Výzva JI                         | MAS                  | K žádosti                           |                            |        |                                   |                       |
| 2019-096-002-001-026       | 2                                | 1000359298           | 19/002/19210/120/096/001742         | 2                          |        |                                   |                       |
| Žádost                     |                                  |                      |                                     |                            |        |                                   |                       |
| 2 Žádost o dotaci          | PRV 14-20, M                     | lístní rozvoj        |                                     | <b>05.02.2020</b> 12:48:12 |        | Nebyl vybrán soubor.              | Nahrát soubor         |
| Přílohy                    |                                  |                      |                                     |                            | Q. Vył | nledat typ přílohy                |                       |
| ✓ Další přílohy            |                                  |                      |                                     |                            |        |                                   |                       |
| Ostatní přílohy            |                                  |                      |                                     |                            |        | £                                 | Nahrát soubor         |
| Dopis (n                   | tn_prilohy_158<br>nax 64 znaků): | 80903436612.pdf      |                                     |                            |        |                                   | 1MB                   |
|                            | · · · · · ·                      |                      |                                     |                            |        | Celkov                            | á velikost příloh: 1N |

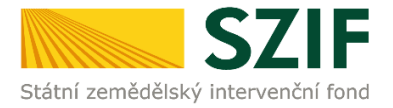

6. Zobrazení souhrnu, ve kterém je možné provést kontrolu aktualizované Žádosti o dotaci a nahraných příloh. Pro odeslání doplnění následuje zaškrtnutí pole "Souhlasím s obsahem podání" a kliknutí na "Podat". Doplnění Žádosti o dotaci a příloh k Dohodě z prostředí Portálu farmáře bude umožněno pouze jednou (softwarově ošetřeno). Pokud žadatel provede prostřednictvím PF doplnění, nebude mu již další doplnění, ani oprava odeslaného doplnění umožněna.

| SZIF 😣                     | Portal Farmar             | • ~                  | >                                  |                            |   | Domů <mark>Nová podání</mark> Přel | hledy Schránka      |
|----------------------------|---------------------------|----------------------|------------------------------------|----------------------------|---|------------------------------------|---------------------|
| Nová podání / Žádosti PF   | RV - projektov            | á opatření / Doplr   | nění žádosti/příloh k Dohodě / Př  | fílohy žádosti             |   |                                    |                     |
| Přílohy                    |                           |                      |                                    |                            |   | 🖺 Podrol                           | oné postupy PRV     |
| Dokument: Žádost o dota    | aci PRV 14-20,            | Místní rozvoj - je p | podepsán kvalifikovaným certifikát | tem.                       |   |                                    |                     |
| Žádost o dotaci PR         | V 14-20,                  | Místní rozvoj        | j - Doplnění žádosti a p           | oříloh k Dohodě            |   |                                    |                     |
| Vytvořeno                  | Změněno                   |                      |                                    |                            |   | Status                             |                     |
| <b>05.02.2020</b> 10:31:10 | 05.02.                    | <b>2020</b> 12:48:16 |                                    |                            |   | Připraveno k podání                |                     |
| Operace/záměr              |                           |                      |                                    |                            |   |                                    |                     |
| 19.2.1 Podpora prováděr    | ní operací v rá           | mci komunitně ved    | eného místního rozvoje - výzva 00  | 02                         |   |                                    |                     |
| Název projektu             |                           |                      |                                    |                            |   |                                    |                     |
| Pořízení lisu na balíky    |                           |                      |                                    |                            |   |                                    |                     |
| Číslo projektu-přidělené   | Výzva J                   | II MAS               | K žádosti                          |                            |   |                                    |                     |
| 2019-096-002-001-026       | 2                         | 1000359298           | 19/002/19210/120/096/0017          | 742                        |   |                                    |                     |
| Žádost                     |                           |                      |                                    |                            |   |                                    |                     |
| <b>Q</b> Žádost o dotac    | i prv 14-20, M            | Místní rozvoj        |                                    | <b>05.02.2020</b> 12:48:12 |   | Nebyl vybrán soubor.               | Nahrát soubor       |
|                            |                           |                      |                                    |                            |   |                                    |                     |
| Přílohy                    |                           |                      |                                    |                            | Q | Vyhledat typ přílohy               |                     |
| ✓ Další přílohy            |                           |                      |                                    |                            |   |                                    |                     |
| Ostatní přílohy            |                           |                      |                                    |                            |   |                                    |                     |
| Statn_prilohy_158          | 30903436612. <sub> </sub> | pdf                  |                                    |                            |   | 1M                                 | В                   |
|                            |                           |                      |                                    |                            |   |                                    |                     |
|                            |                           |                      |                                    |                            |   | * Souhlasím s                      | s obsahem podání. 🕻 |
| ( Znět                     |                           |                      |                                    |                            |   |                                    | A Padat             |
| < zper                     |                           |                      |                                    |                            |   |                                    | • Podat             |

7. Doplnění žádosti a příloh k Dohodě bylo úspěšně provedeno. Pomocí ikony "lupy" je možné stáhnout potvrzení o přijetí.

| SZIF 😣 Portal Farmare 🗡                                                          | >                                                                                                    | Domů Nova                                                   | á podání                                                                                                    | Přehledy                                                                                                    | Schránka                                                                                                    |
|----------------------------------------------------------------------------------|----------------------------------------------------------------------------------------------------|-------------------------------------------------------------|----------------------------------------------------------------------------------------------------|----------------------------------------------------------------------------------------------------|----------------------------------------------------------------------------------------------------|
| odání / Žádosti PRV - projektová opatření / Dop                                  | lnění žádosti/příloh k Dohodě / Přílohy žádosti                                                                                                    |                                                             |                                                                                                    |                                                                                                    |                                                                                                    |
| ohy                                                                              |                                                                                                    |                                                             |                                                                                                    |                                                                                                    |                                                                                                    |
| pracování                                                                        |                                                                                                    |                                                             |                                                                                                    |                                                                                                    |                                                                                                    |
|                                                                                  | 100%                                                                                                    |                                                             |                                                                                                    |                                                                                                    |                                                                                                    |
| nace o průběhu                                                                   |                                                                                                    |                                                             |                                                                                                    |                                                                                                    |                                                                                                    |
| st byla úspěšně založena                                                         |                                                                                                    |                                                             |                                                                                                    |                                                                                                    |                                                                                                    |
|                                                                                  | ✓ Více zpráv                                                                                                    |                                                             |                                                                                                    |                                                                                                    |                                                                                                    |
| Název                                                                            | Doplňující údaje                                                                                                    | Status                                                      |                                                                                                    | Datu                                                                                                    | m Akce                                                                                                    |
| Žádost o dotaci PRV 14-20, Místní rozvoj -<br>Doplnění žádosti a příloh k Dohodě | k žádosti 19/002/19210/120/096/001742<br>19.2.1 Podpora provádění operací v rámci komunitně vedeného<br>místního rozvoje - výzva 002<br>Pořízení lisu na balky                                                                            | Číslo jednací:<br>SZIF/2020/00159<br><b>Q</b> Platný podpis | 907                                                                                                    | <b>05.02.20</b><br>13:11:                                                                                                    | 20 Q                                                                                                    |
|                                                                                  | SZIF O Portal Farmare V<br>vdání / Žádosti PRV - projektová opatření / Dop<br>Ohy<br>pracování<br>nace o průběhu<br>st byla úspěšně založena<br>Název<br>Žádost o dotaci PRV 14-20, Místní rozvoj -<br>Doplnění žádosti a příloh k Dohodě | SZIF O Portal Farmare                                       | SZEF Portal Farmare > Domú Nov   xdání / Žádosti PRV - projektová opatření / Doplnění žádosti/příloh k Dohodě / Přílohy žádosti Ohy    ohy pracování 100%   nace o průběhu 100%   st byla úspěšné založena Více zpráv   Název Doplňující údaje Status   Žádost o dotací PRV 14-20, Místní rozvoj - Doplnění žádosti 19/002/19210/120/096/001742 Číslo jednací: sZIF/2020/00156   Žádosti a příloh k Dohodě místního rozvoje - výzva 002 Číslo jednací: sZIF/2020/00156 | Nová podání   SZEF O Portal Farmare V   Nová podání   vdání / Žádosti PRV - projektová opatření / Doplnění žádosti/příloh k Dohodě / Přílohy žádosti   Ohy   pracování   100%   nace o průběhu   st byla úspěšné založena   Více zpráv   Název   Doplňující údaje   Štatus   Žádosti 19/002/19210/120/096/001742   10/2 Status   Číslo jednací:   SZIF/2020/0015907 | SZIF   Ormal Farmare   >   Domá Nová podání   Přehledy     xdárí / Žádosti PRV - projektová opatření / Doplnění Žádosti/příloh k Dohodě / Přílohy žádosti        ohy   pracování   100%         nace o průběhu <td< td=""></td<> |